# Ersetzen Sie den Prozess "nco\_g\_oracle" durch "nco\_g\_jdbc" in Prime Central 1.4 und späteren Versionen.

## Inhalt

Einführung Voraussetzungen Anforderungen Verwendete Komponenten Hintergrundinformationen Problem Lösung

# Einführung

In diesem Dokument wird ein schrittweises Verfahren zum Ersetzen des **nco\_g\_oracle-**Prozesses durch **nco\_g\_jdbc** in Prime Central 1.4 und höheren Versionen beschrieben.

### Voraussetzungen

#### Anforderungen

Cisco empfiehlt, über Kenntnisse in folgenden Bereichen zu verfügen:

- Prime Central
- Grundlegende Befehle des Linux-Betriebssystems (OS)

#### Verwendete Komponenten

Die Informationen in diesem Dokument basieren auf den folgenden Software- und Hardwareversionen:

- Prime Central 1.4 und höher
- Oracle-Datenbank

Die Informationen in diesem Dokument wurden von den Geräten in einer bestimmten Laborumgebung erstellt. Alle in diesem Dokument verwendeten Geräte haben mit einer leeren (Standard-)Konfiguration begonnen. Wenn Ihr Netzwerk in Betrieb ist, stellen Sie sicher, dass Sie die potenziellen Auswirkungen eines Befehls verstehen.

### Hintergrundinformationen

Nach Prime Central-Upgrades von einer beliebigen niedrigeren Version auf Prime Central 1.4 und

höher stellen Sie in einigen Fällen fest, dass der nco\_g\_oracle-Prozess noch anstelle des nco\_g\_jdbc-Prozesses ausgeführt wird.

Das Standardverhalten des Upgrade-Prozesses auf Prime Central 1.4 und höher umfasst die Ersetzung von **nco\_g\_oracle** durch den Prozess **nco\_g\_jdbc**.

### Problem

Prime Central **G\_JDBC.log** löst diese Fehlermeldung aus, die auf das Problem hinweist, bei dem **nco\_g\_oracle-**Prozess nach Prime Central 1.4 und höheren Versionen noch erfolgreich aktualisiert wird:

```
Fatal: F-IVM-005-001: OpenServer - Fatal Error: Could not find server name 'NCO_GATE' in interfaces file
```

Hinweis: Die Datei G\_JDBC.log wird im Verzeichnis installationdirectory/faultmgmt/omnibus/log gespeichert.

### Lösung

Schritt 1: Suchen Sie in der omni.date-Datei nach NCO\_GATE-Einträgen:

```
[NCO_GATE]
{
  Primary:
}
```

Hinweis: Die Datei omni.dat wird im Verzeichnis installation-directory/faultmgmt/etc gespeichert.

Schritt 2: Wenn Sie andere NCO-Einträge wie diese finden und wenn NCO\_GATE-Einträge nicht hinzugefügt oder falsch hinzugefügt werden, befolgen Sie Schritt 3:

```
[NCO_GATE_REF]
{
  Primary:
}
[NCO_GATE_TEST]
{
  Primary:
}
[NCO_GATE_PROD]
{
  Primary:
}
```

Schritt 3: Fügen Sie NCO\_GATE-Einträge in der Datei omni.dat hinzu:

**Hinweis**: Sie müssen einen Eintrag für NCO\_GATE mit einem freien offenen Port hinzufügen.

Schritt 4: Regeneriert die Schnittstellendatei /etc/interfaces.linux2x86:

```
su - primeusr
cd $NCHOME/bin/
./nco_igen -arch linux2x86
```

Schritt 5: JDBC\_Gateway neu starten:

```
cd $NCHOME/omnibus/bin
./nco_pa_stop -server NCO_PA -user primeusr -password
./nco_pa_start -server NCO_PA -user primeusr -password
```

Hinweis: primeusrpwd ist das Kennwort für Prime Central-Anwendungsbenutzer.

Schritt 6: Beenden Sie den bereits gestarteten nco\_g\_oracle-Prozess vom Linux-Betriebssystem aus.